## PARAMETRAGE DU WEBMAIL ACADEMIQUE AVEC LE LOGICIEL COURRIER DANS WINDOWS 10

Ce tutoriel permet de paramétrer son logiciel de messagerie Courrier dans Windows 10 avec son Webmail académique.

Si vous n'utilisez pas encore le logiciel courrier de Windows 10, cherchez le-le dans vos programmes dans le menu démarrer.

Au premier démarrage, vous aurez cette fenêtre  $\rightarrow$  Cliquez sur « Ajouter un compte ».

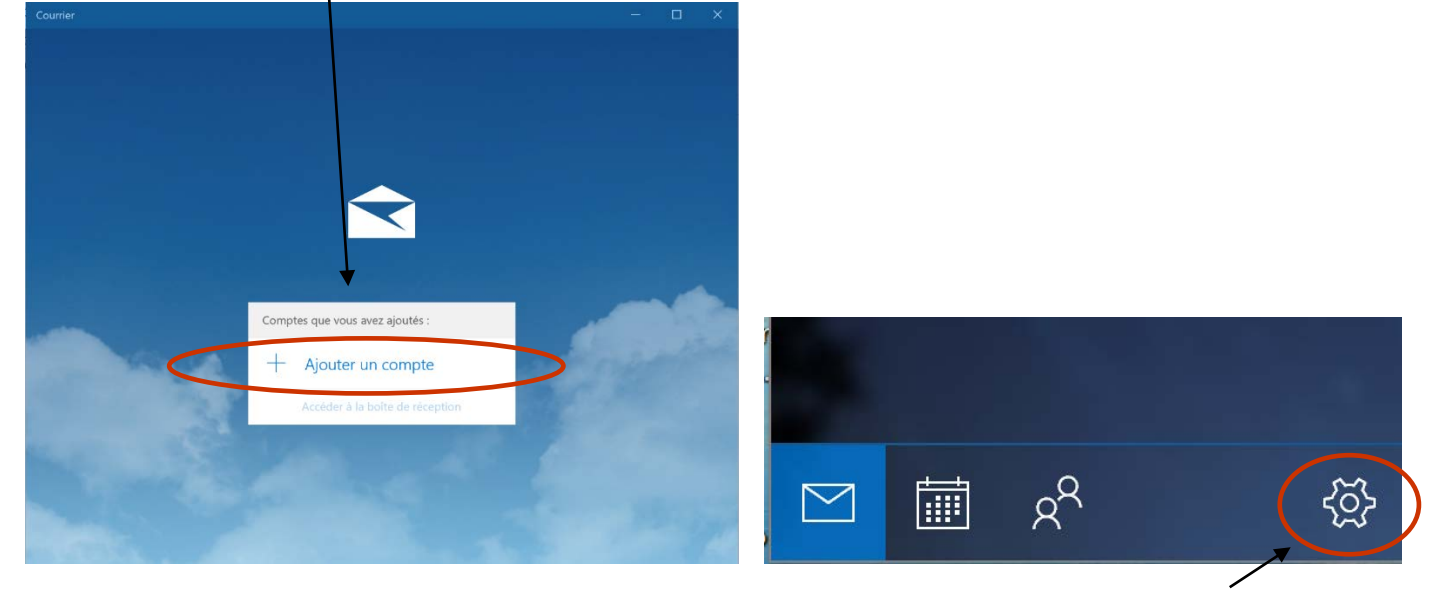

Si vous aviez déjà un compte, ouvrez votre logiciel courrier, allez en bas pour cliquer sur la roue crantée, puis cliquez sur « Gérer les comptes », puis sur « Ajouter un compte »

| Courrier |                                |   |   |  |   |
|----------|--------------------------------|---|---|--|---|
|          |                                |   |   |  |   |
|          | Ajouter un compte              | × |   |  |   |
|          | Choisir un compte              |   |   |  |   |
|          | E Schange Exchange, Office 365 | ^ |   |  |   |
|          | Google                         |   |   |  |   |
|          | Yahoo!                         |   |   |  |   |
|          | Cloud iCloud                   |   | 4 |  |   |
|          | Autre compte<br>POP, IMAP      |   |   |  |   |
| <        | Configuration avancée          | × |   |  |   |
| -        | Fermer                         |   |   |  |   |
|          |                                |   |   |  | 1 |

Cliquez sur « Configuration avancé ».

Ajouter un compte

## Configuration avancée

Choisissez le type de compte que vous voulez configurer. Si vous n'en êtes pas sûr, contactez votre fournisseur de services.

## Exchange ActiveSync

Inclut Exchange et les autres comptes utilisant Exchange ActiveSync.

| Messagerie Internet<br>Comptes POP ou IMAP qui vous permettent de voir vos messages<br>électroniques dans un navigateur web. |
|----------------------------------------------------------------------------------------------------|
|                                                                                                    |
|                                                                                                    |
| Annuler                                                                                                    |

Cliquez sur « Messagerie internet » ... une nouvelle fenêtre s'ouvre pour configurer votre Compte de messagerie :

| jouter un compte                                               |                          | Х |
|----------------------------------------------------------------|--------------------------|---|
| Compte de messagerie                                           | e Internet               |   |
| Adresse de messagerie                                          |                          |   |
| xyz@example.com                                                |                          |   |
| Nom d'utilisateur                                              |                          |   |
|                                                                |                          |   |
|                                                                |                          |   |
| Exemples : alainc, alainc@con                                  | toso.com, domaine\alainc |   |
| Exemples : alainc, alainc@con <sup>*</sup><br>Mot de passe     | toso.com, domaine\alainc |   |
| Exemples : alainc, alainc@con <sup>.</sup><br>Mot de passe     | toso.com, domaine\alainc |   |
| Exemples : alainc, alainc@con<br>Mot de passe                  | toso.com, domaine\alainc |   |
| Exemples : alainc, alainc@con<br>Mot de passe<br>Nom du compte | toso.com, domaine\alainc |   |

X

Vous allez maintenant remplir les cases suivantes :

| Ajouter un compte                                      | ×  |
|--------------------------------------------------------|----|
| Compte de messagerie Internet<br>Adresse de messagerie | ^  |
| francois.gaag@ac-lyon.fr                               |    |
| Nom d'utilisateur                                      |    |
| fgaag                                                  |    |
| Exemples : alainc, alainc@contoso.com, domaine\alainc  | 71 |
| Mot de passe                                           | _  |
|                                                        |    |
| Nom du compte                                          | Ļ  |
| François Gaag                                          |    |
|                                                        |    |
| Annuler Se connecter                                   |    |
|                                                        | _  |

Faites glisser vers le bas pour continuer votre configuration :

| Ajouter un compte             | ×   |
|-------------------------------|-----|
| Compte de messagerie Internet | ^   |
| François Gaag                 |     |
| Serveur de courrier entrant   |     |
| mail.ac-lyon.fr               |     |
| Type de compte                | . [ |
|                               |     |
| smtps.ac-lyon.fr              |     |
| _                             | ~   |
| Annuler Se connecter          |     |

Pour finir, vous devez absolument valider toutes les cases suivantes :

|                             | Ajouter un compte X                                                                         |
|-----------------------------|---------------------------------------------------------------------------------------------|
|                             | Compte de messagerie Internet                                                               |
|                             | Type de compte                                                                              |
|                             | IMAP4 ~                                                                                     |
|                             | Serveur de courrier sortant (SMTP)                                                          |
|                             | smtps.ac-lyon.fr ×                                                                          |
|                             | Le serveur sortant requiert l'authentification                                              |
|                             | Utiliser le même nom d'utilisateur et mot de passe pour<br>l'envoi de courrier électronique |
|                             | Exger le protocole SSL pour le courrier entrant                                             |
|                             | Exiger le protocole SSL pour le courrier sortant                                            |
|                             | Annuler Se connecter                                                                        |
| I                           |                                                                                             |
| Cliquez sur "Se connecter"  |                                                                                             |
|                             | Alexites un compte                                                                          |
|                             |                                                                                             |
|                             | Et voilà !<br>Votre compte a été configuré                                                  |
|                             |                                                                                             |
|                             | Trancois.gaag@ac-iyon.ii                                                                    |
|                             |                                                                                             |
|                             |                                                                                             |
|                             |                                                                                             |
|                             |                                                                                             |
|                             |                                                                                             |
|                             |                                                                                             |
|                             |                                                                                             |
|                             | ОК                                                                                          |
|                             |                                                                                             |
| Puis sur OK et enfin sur "A | ccéder à la boîte de réception"                                                             |
|                             |                                                                                             |
|                             |                                                                                             |
|                             |                                                                                             |
|                             | François Gaag                                                                               |
|                             | francoia gaag@ac-lyon.fr                                                                    |
|                             | + Ajouter un compte                                                                         |
|                             | Accéder à la boîte de réception                                                             |